Cloudera Data Visualization 7.2.3

# Logs and Usage

Date published: 2020-10-30 Date modified: 2024-04-29

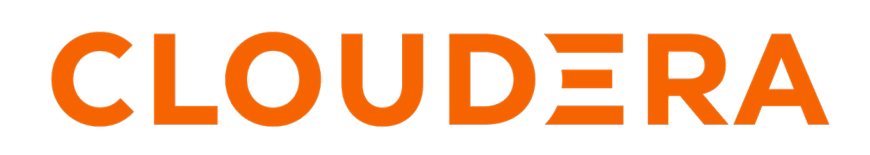

https://docs.cloudera.com/

### **Legal Notice**

© Cloudera Inc. 2024. All rights reserved.

The documentation is and contains Cloudera proprietary information protected by copyright and other intellectual property rights. No license under copyright or any other intellectual property right is granted herein.

Unless otherwise noted, scripts and sample code are licensed under the Apache License, Version 2.0.

Copyright information for Cloudera software may be found within the documentation accompanying each component in a particular release.

Cloudera software includes software from various open source or other third party projects, and may be released under the Apache Software License 2.0 ("ASLv2"), the Affero General Public License version 3 (AGPLv3), or other license terms. Other software included may be released under the terms of alternative open source licenses. Please review the license and notice files accompanying the software for additional licensing information.

Please visit the Cloudera software product page for more information on Cloudera software. For more information on Cloudera support services, please visit either the Support or Sales page. Feel free to contact us directly to discuss your specific needs.

Cloudera reserves the right to change any products at any time, and without notice. Cloudera assumes no responsibility nor liability arising from the use of products, except as expressly agreed to in writing by Cloudera.

Cloudera, Cloudera Altus, HUE, Impala, Cloudera Impala, and other Cloudera marks are registered or unregistered trademarks in the United States and other countries. All other trademarks are the property of their respective owners.

Disclaimer: EXCEPT AS EXPRESSLY PROVIDED IN A WRITTEN AGREEMENT WITH CLOUDERA, CLOUDERA DOES NOT MAKE NOR GIVE ANY REPRESENTATION, WARRANTY, NOR COVENANT OF ANY KIND, WHETHER EXPRESS OR IMPLIED, IN CONNECTION WITH CLOUDERA TECHNOLOGY OR RELATED SUPPORT PROVIDED IN CONNECTION THEREWITH. CLOUDERA DOES NOT WARRANT THAT CLOUDERA PRODUCTS NOR SOFTWARE WILL OPERATE UNINTERRUPTED NOR THAT IT WILL BE FREE FROM DEFECTS NOR ERRORS, THAT IT WILL PROTECT YOUR DATA FROM LOSS, CORRUPTION NOR UNAVAILABILITY, NOR THAT IT WILL MEET ALL OF CUSTOMER'S BUSINESS REQUIREMENTS. WITHOUT LIMITING THE FOREGOING, AND TO THE MAXIMUM EXTENT PERMITTED BY APPLICABLE LAW, CLOUDERA EXPRESSLY DISCLAIMS ANY AND ALL IMPLIED WARRANTIES, INCLUDING, BUT NOT LIMITED TO IMPLIED WARRANTIES OF MERCHANTABILITY, QUALITY, NON-INFRINGEMENT, TITLE, AND FITNESS FOR A PARTICULAR PURPOSE AND ANY REPRESENTATION, WARRANTY, OR COVENANT BASED ON COURSE OF DEALING OR USAGE IN TRADE.

## Contents

| Activity Log                        | 4  |
|-------------------------------------|----|
| Usage Analytics [Technical Preview] | 8  |
| Daily Usage                         | 12 |
| WebServer Stats                     | 13 |
| Current Load                        | 19 |
| WebServer Log                       |    |

### **Activity Log**

Logs and Usage is a powerful monitoring interface that can help you better understand how users are engaging with Cloudera Data Visualization (CDV) in your organization. The different tabs provide you detailed information on various aspects, including user activities, system load, and runtime performance. The Activity Log tab of the interface provides access to the audit logs stored in query log files.

You can access the Activity Log through Site Administration Logs and Usage .

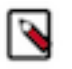

Note:

The Logs and Usage interface is only accessible to system administrators (or to users who have a role with View activity logs or Admin user permissions).

| CLOUDERA<br>Data Visualizatio                             | n                                                                    | номе                         | SQL V     | ISUALS DATA          |                |          |              |           |              |         |            |         | Q SEARCH      | ]                                | ۰.                              | 0-                              | <b>≜*</b> vizapps_admin <del>-</del> |
|-----------------------------------------------------------|----------------------------------------------------------------------|------------------------------|-----------|----------------------|----------------|----------|--------------|-----------|--------------|---------|------------|---------|---------------|----------------------------------|---------------------------------|---------------------------------|--------------------------------------|
| Logs and L                                                | Jsage                                                                |                              |           |                      |                |          |              |           |              |         |            |         |               |                                  |                                 |                                 |                                      |
| Activity Log U                                            | sage Analytics                                                       | Daily Usage                  | WebSen    | ver Stats Current Lo | ad WebServer L | og       |              |           |              |         |            |         |               |                                  |                                 |                                 |                                      |
| Auto-refresh que<br>Only display log:<br>Only display que | eries (every 60 seco<br>s that change state<br>eries generated by vi | nds)<br>(no views)<br>isuals |           |                      |                |          |              |           |              |         |            |         |               | Last feto<br>Queries:<br>Time Sp | ch: Sep 2<br>500 +<br>an: Sep 1 | 21, 11:07AM<br>-<br>20, 10:16AM | to Sep 21, 12:16PM                   |
| Show STATS                                                | C REFRESH                                                            |                              |           |                      |                |          |              |           |              |         |            |         |               |                                  |                                 | 0                               |                                      |
| Time                                                      | llass A                                                              |                              | A ation A | Component Turce &    | Component ID & | Viewel & | Dealthroad & | Deteret A | Connection A | Turne A | Fellback A | Casha A | Casha Chash & | Eutreet Her                      |                                 | Q.                              | State & Error                        |
| Time ≑                                                    | User =                                                               | Ib ≜                         | Action =  | Component Type =     | Component ID = | visuai = | Dasnboard =  | Dataset 👳 | Connection = | Type ≑  | Fallback = | Cacne ⇒ | Cache Check = | Extract Use                      | 9a ≑                            | Runtime =                       | State = Error                        |
| Sep 21, 12:16PM                                           |                                                                      |                              | Create    | Snapshots            | 3440           |          |              |           |              |         | N/A        | false   | false         |                                  |                                 |                                 | ✔ Done                               |
| Sep 21, 12:16PM                                           |                                                                      |                              | Create    | Snapshots            | 3440           |          |              |           |              |         | N/A        | false   | false         |                                  |                                 |                                 | 🗸 Done                               |
| Sep 21, 12:16PM                                           |                                                                      |                              | Create    | Snapshots            | 3411           |          |              |           |              |         | N/A        | false   | false         |                                  |                                 |                                 | ✔ Done                               |
| Sep 21, 12:16PM                                           | vizapps_admin                                                        | 127.0.0.1                    | View      | Dashboard            | 3439           | 3439     | 3440         | 47        | samples      | SQLite  | N/A        | true    | false         |                                  |                                 | 0.003911                        | ✔ Done                               |
| Sep 21, 12:16PM                                           | vizapps_admin                                                        | 127.0.0.1                    | View      | Dashboard            | 3439           | 3439     | 3440         | 47        | samples      | SQLite  | N/A        | true    | false         |                                  |                                 | 0.006934                        | ✔ Done                               |
| Sep 21, 12:16PM                                           | nlengyel                                                             | 127.0.0.1                    | View      | Dashboard            | 3410           | 3410     | 3411         | 310       | samples      | SQLite  | N/A        | true    | false         |                                  |                                 | 0.009356                        | ✔ Done                               |
| Sep 21, 12:16PM                                           | nlengyel                                                             | 127.0.0.1                    | View      | Dashboard            | 3409           | 3409     | 3411         | 310       | samples      | SQLite  | N/A        | true    | false         |                                  |                                 | 0.011249                        | ✔ Done                               |
| Sep 21, 12:16PM                                           | vizapps_admin                                                        | 127.0.0.1                    | View      | Dashboard            | 3439           | 3439     | 3440         | 47        | samples      | SQLite  | N/A        | true    | false         |                                  |                                 | 0.00928                         | ✓ Done                               |
| Sep 21, 12:16PM                                           | vizapps_admin                                                        | 127.0.0.1                    | View      | Dashboard            | 3439           | 3439     | 3440         | 47        | samples      | SQLite  | N/A        | true    | false         |                                  |                                 | 0.011577                        | ✔ Done                               |
| Sep 21, 11:42AM                                           | vizapps_admin                                                        | 127.0.0.1                    | View      | Dashboard            | 3504           | 3504     | 3495         | 146       | samples      | SQLite  | N/A        | true    | false         |                                  |                                 | 0.009759                        | ✔ Done                               |
|                                                           |                                                                      |                              |           |                      |                |          |              |           |              |         |            |         |               |                                  |                                 |                                 | < 1 2 3 50 >                         |

When you open the Activity Log interface, you can see a list view of the activity logs by default. This view provides comprehensive details about each activity.

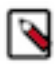

#### Note:

As the data shown is persisted in files, restarting the Data Visualization instance does not impact the information presented.

#### Key functions

Within Activity Log, you have access to several essential functions and information:

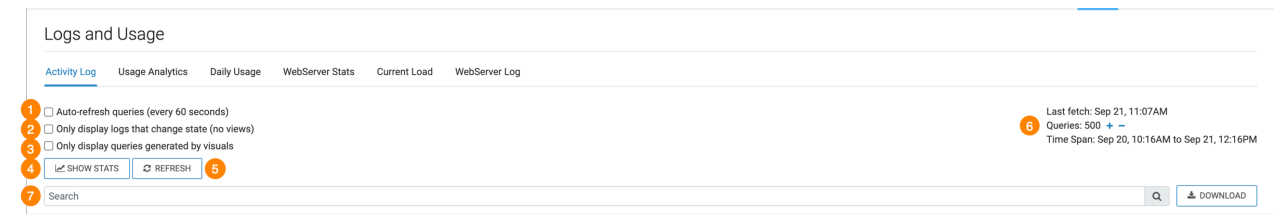

#### 1. Auto-refresh queries

Enabling this option automatically updates the information displayed in the interface every 60 seconds.

2. Only display logs that change state

You can use this option to filter the logs, showing only actions that alter the state of artifacts.

3. Only display queries generated by visuals

You can use this option to narrow the reporting to actions related to visuals. It excludes actions on datasets, connections, and analytical views from the logs.

4. Show Stats/Hide Stats

You can use this option to display or hide statistical visualizations of the activity logs based on object type.

**Note:** When you choose to display the visualizations, the traditional list view remains accessible below the visuals. Simply scroll down in your browser window to view it.

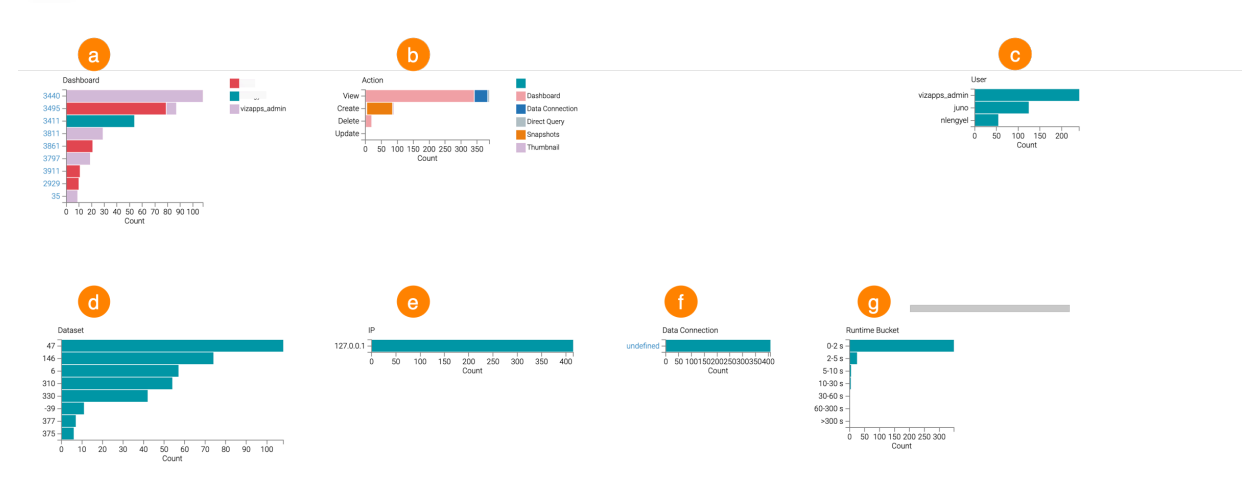

a. Dashboard

The horizontal bar chart shows the most frequently accessed dashboards, listing them by their unique IDs.

You can click the IDs to navigate to the respective dashboard, which opens in another browser tab. You can hover over a bar to display detailed information including dashboard ID, activity count, dataset ID, dataset name.

**b.** Action

The stacked bar chart provides a breakdown of requests by type, arranged along the vertical axis. Individual components within each bar and the legend show the breakdown by component type, such as Dashboard, Data Connection, Dataset, Snapshots, Thumbnail, or Workspaces.

You can hover over a bar to display in-depth insights into each action, including its type, activity count, and associated component.

c. User

The bar chart compiles data on all users who initiated actions. You can hover over a bar to display comprehensive information about each user, including their user name, activity count.

d. Dataset

The horizontal bar chart highlights the most frequently accessed datasets. You can hover over a bar to display detailed dataset information, including its ID, activity count, and name.

```
e. IP
```

The bar chart reports server addresses hosting various actions. You can hover over a bar to display detailed information about each connection, including its IPnumber and activity count.

f. Data Connection

The bar chart tracks activity on each live data connection. You can hover over a bar to display detailed information about each connection, including its name and activity count.

g. Runtime Bucket

The bar chart functions as a histogram, categorizing possible runtimes into distinct buckets. Each bar represents a bucket of duration times. You can hover over a bar to provide a breakdown of runtime bucket and activity count for further analysis.

#### 5. Refresh

This option triggers an immediate refresh operation, bypassing the waiting period for auto-refresh.

6. Information panel on the right side of the page:

• Last fetch

This timestamp captures the moment when the query was generated.

Queries

This indicates the number of queries currently reported.

The default value is 500. You can increase the number of queries by clicking the + icon incrementing them in multiples of 500. Conversely, clicking the - icon decreases the number of queries in increments of 500.

Time Span

This time period reports the interval covered by the log data.

7. Search

You can look up multiple terms, separated by spaces. The search results will show records that contain all the specified terms.

#### List view

You can check the list view of the Activity Log to get more detailed information about past activities.

By default, the log displays the last 500 activities in reverse chronological order, with the most recent action appearing at the top.

| Time \$        | User ‡        | IP ‡      | Action \$ | Component Type \$ | Component ID \$ | Visual \$ | Dashboard \$ | Dataset \$ | Connection \$ | Type ‡ | Fallback \$ | Cache \$ | Cache Check \$ | Extract Used \$ | Runtime \$ | State \$ | Error \$ | Query \$ |
|----------------|---------------|-----------|-----------|-------------------|-----------------|-----------|--------------|------------|---------------|--------|-------------|----------|----------------|-----------------|------------|----------|----------|----------|
| Sep 22, 8:19AM |               |           | Create    | Snapshots         | 3440            |           |              |            |               |        | N/A         | false    | false          |                 |            | 🗸 Done   |          |          |
| Sep 22, 8:19AM |               |           | Create    | Snapshots         | 3440            |           |              |            |               |        | N/A         | false    | false          |                 |            | 🗸 Done   |          |          |
| Sep 22, 8:19AM |               |           | Create    | Snapshots         | 3411            |           |              |            |               |        | N/A         | false    | false          |                 |            | 🗸 Done   |          |          |
| Sep 22, 8:18AM |               | 127.0.0.1 | View      | Dashboard         | 3410            | 3410      | 3411         | 310        | samples       | SQLite | N/A         | true     | false          |                 | 0.007371   | ✔ Done   |          | Show SQL |
| Sep 22, 8:18AM |               | 127.0.0.1 | View      | Dashboard         | 3409            | 3409      | 3411         | 310        | samples       | SQLite | N/A         | true     | false          |                 | 0.011454   | ✔ Done   |          | Show SQL |
| Sep 22, 8:18AM | vizapps_admin | 127.0.0.1 | View      | Dashboard         | 3439            | 3439      | 3440         | 47         | samples       | SQLite | N/A         | true     | false          |                 | 0.004028   | 🗸 Done   |          | Show SQL |
| Sep 22, 8:18AM | vizapps_admin | 127.0.0.1 | View      | Dashboard         | 3439            | 3439      | 3440         | 47         | samples       | SQLite | N/A         | true     | false          |                 | 0.016121   | 🗸 Done   |          | Show SQL |
| Sep 22, 8:18AM | vizapps_admin | 127.0.0.1 | View      | Dashboard         | 3439            | 3439      | 3440         | 47         | samples       | SQLite | N/A         | true     | false          |                 | 0.018081   | 🗸 Done   |          | Show SQL |
| Sep 22, 8:18AM | vizapps_admin | 127.0.0.1 | View      | Dashboard         | 3439            | 3439      | 3440         | 47         | samples       | SQLite | N/A         | true     | false          |                 | 0.007972   | 🗸 Done   |          | Show SQL |
| Sep 22, 7:18AM |               |           | Create    | Snapshots         | 3440            |           |              |            |               |        | N/A         | false    | false          |                 |            | 🗸 Done   |          |          |
|                |               |           |           |                   |                 |           |              |            |               |        |             |          |                |                 |            |          |          | 2 2 50 5 |

- Time displays the date and time of the audited action.
- User shows the username of the person who initiated the activity (if available).
- IP provides the IP address of the computer used by the user carrying out the action (if available).
- Action indicates the type of event that triggered the logged activity (View, Create, Update, Delete).
- Component Type specifies the category of the activity (Dashboard, Data Connection, Dataset, User, App, Custom Style, Custom Color, Snapshots, Thumbnail, Static Asset, Role, Custom Email, Custom Date Range, Workspace, Search, Direct Query, Segment, Filter Association, Job, Extract).
- Component ID reflects the ID of the component involved in the action.
- Visual displays the ID of the visual that generated the action or is the target of the action. You can click this number to navigate to the visual.
- Dashboard displays the ID of the dashboard that generated the action or is the target of the action. You can click this number to navigate to the dashboard.
- Dataset displays the ID of the dataset that generated the action or is the target of the action. You can click this number to access the Dataset Detail interface for that dataset.
- Connection displays the ID of the data connection associated with the activity. You can click this name to navigate to the Datasets interface for that connection.
- Type specifies the type of data connection (for example: Sqlite, Hive, Impala).
- Fallback indicates the fallback data connection ID (if available).

- Cache indicates whether the query was served from the cache instead of executing the SQL query. Possible values are true or false.
- Cache Check is applicable to ArcEngine data connections only. It indicates whether a cached result was used even though the cache retention time has expired. Arcengine has access to metadata enabling swift assessment of query input data changes. It determines whether the cached data remains valid or not. Possible values are true or false.
- Extract Used shows when SQL query rewriting is enabled. A link to a data extract indicates that the query was redirected to a different data table.
- Runtime shows the execution time of the SQL query in seconds (if SQL execution is involved).
- State indicates the completion status of the SQL query. Possible values are: Started, Completed (Done), Queued, Canceled, Abandoned.
- Error shows if there is an error associated with any of the actions.
- Query shows the SQL query statement (when available). By default, CDV hides the SQL statements. To view a specific query, click Show SQL. To hide statements, click Hide SQL.

## **Usage Analytics [Technical Preview]**

Logs and Usage is a powerful monitoring interface that can help you better understand how users are engaging with Cloudera Data Visualization (CDV) in your organization. The different tabs provide you detailed information on various aspects, including user activities, system load, and runtime performance. The Usage Analytics tab is a dynamic dashboard featuring visualizations generated from the audit logs presented on the Activity Log tab.

You can use Usage Analytics to get valuable insights into how users engage with CDV. You can get information on the most active users, frequently used datasets and visual types, peak activity hours, and other critical aspects of CDV operations, all through pre-built visualizations.

You can access the Usage Analytics through Site Administration Logs and Usage .

#### Note:

The Logs and Usage interface is only accessible to system administrators (or to users who have a role with View activity logs or Admin user permissions).

You have to enable Usage Analytics in Site Settings to add it to the Logs and Usage interface. For more information, see *Site Configuration*.

| <b>CLOUDERA</b><br>Data Visualization                                                                                                    | HOME SQL VISUALS DATA                                                                                                    |
|----------------------------------------------------------------------------------------------------|----------------------------------------------------------------------------------------------------|
| Data                                                                                                    | Site Settings 🛃 SAVE                                                                                                    |
| <ul> <li>Data</li> <li>Dashboards</li> <li>Visuals</li> <li>Snapshots</li> <li>Config</li> <li>Interactive Map</li> <li>Email</li> <li>Site Configuration</li> <li>Security and Authentication</li> </ul> | <ul> <li>Site Settings</li> <li>Site Settings</li> <li>Enable Speech Detection on site (Tech Preview)</li> <li>Enable Search</li> <li>Enable Search in Menu Bar</li> <li>Enable Scheduled jobs ()</li> <li>Enable Cloudera Data Visualization Usage Analytics (Tech Preview)</li> <li>Maximum days for expiring usage data</li> </ul> |
| Debugging and Logs<br>Help and Support<br>Advanced Settings                                                                                                    | DELETE USAGE DATA                                                                                                    |

The dashboard offers a time range selector that enables you to specify the data used for the visualization. Filters are available for action type, visual type, and username to refine the data displayed.

The Usage Analytics view is further customizable. You can click IMPORT DASHBOARD to add an editable version labeled Cloudera Data Visualization Usage Analytics to your collection of dashboards.

| Logs and     | d Usage        |                   |                        |                    |               |  |
|--------------|----------------|-------------------|------------------------|--------------------|---------------|--|
| Activity Log | Usage Analytic | os Daily Usage    | WebServer Stats        | Current Load       | WebServer Log |  |
| L IMPORT DA  | SHBOARD        | A customizable co | by was successfully in | nported. Go to the | dashboard.    |  |

By default, the Usage Analytics dashboard includes the following visualizations:

- Activity count by user: Tracks user activity and provides insights into user engagement.
- Action types: Displays a breakdown of various action types, helping you understand user interactions.
- Interaction count by widget type: Provides insights into widget interactions and usage.
- Most used datasets: Highlights frequently accessed datasets.
- Number of dashboards: Shows the count of dashboards in use.
- Visuals usage: Offers insights into the usage of visual components.
- Number of other visuals: Indicates the usage count of other types of visuals.

- Users and their dataset usage: Provides information about users and their dataset usage patterns.
- Dataset usage over day's hours: Shows dataset usage trends throughout the day.

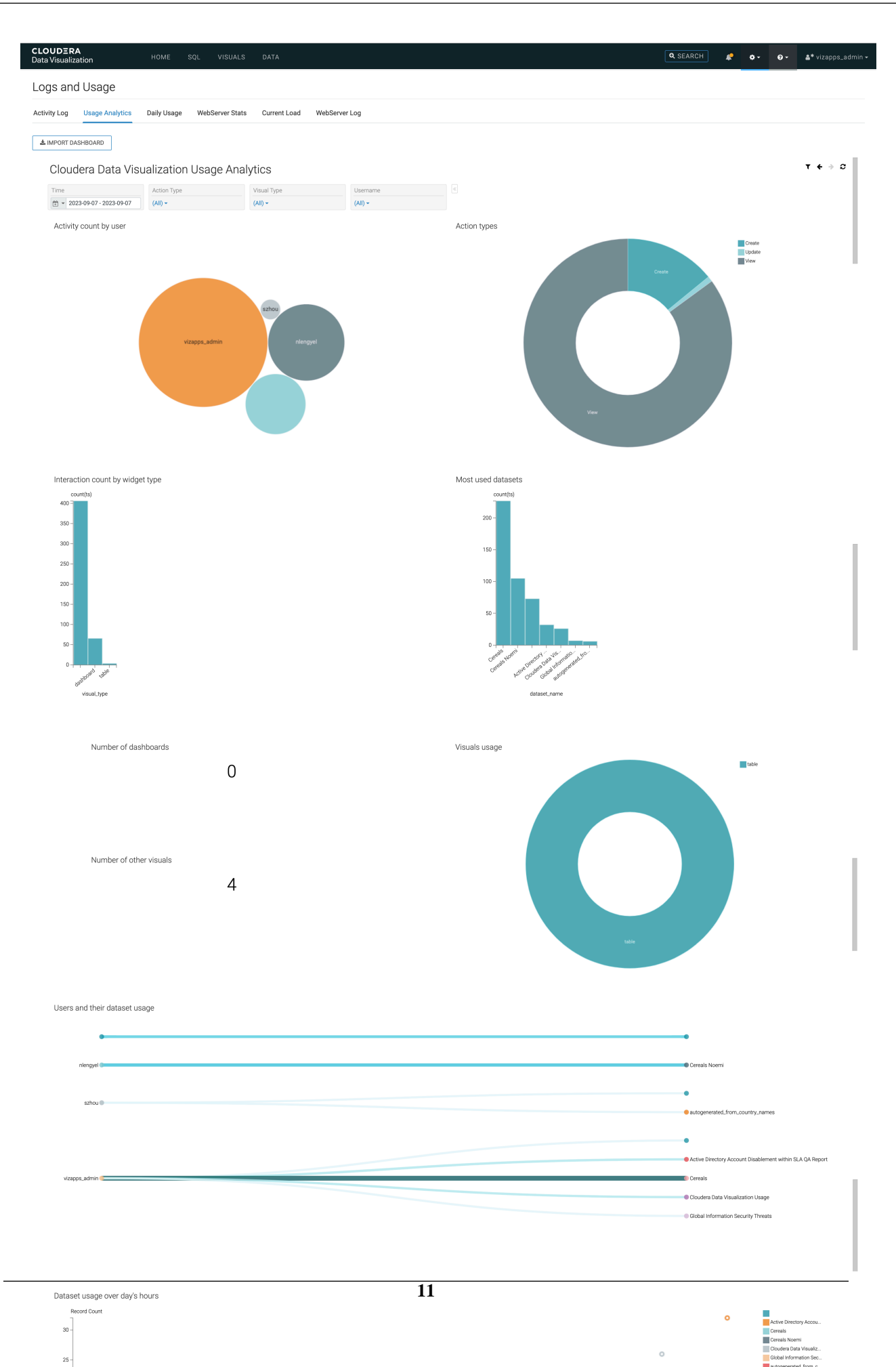

#### **Related Information**

Site Configuration

### **Daily Usage**

Logs and Usage is a powerful monitoring interface that can help you better understand how users are engaging with Cloudera Data Visualization (CDV) in your organization. The different tabs provide you detailed information on various aspects, including user activities, system load, and runtime performance. The Daily Usage tab of the interface provides you information on activities, users, and dashboards from the audit logs grouped by day.

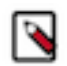

#### Note:

The Logs and Usage interface is only accessible to system administrators (or to users who have a role with View activity logs or Admin user permissions).

You can access Daily Usage through Site Administration Logs and Usage .

The following information is available on the Daily Usage tab:

- Activities This table provides a comprehensive view of all audit events that occurred on a specific day, encompassing actions like creates, reads, writes, and deletes
- Users This table presents audit events categorized by day and user, showing the number of audited actions associated with each user.
- Dashboards This table shows the number of activities impacting or related to visual components, grouped by date and dashboard/visual ID.

By default, Daily Usage shows data for the last 30 days, but you can customize the time period to suit your analytical needs.

You can download the collected data in CSV format, enabling further analysis and integration with other tools and systems.

| Activity Log | Usage Analytics   | Daily Usage | WebServer Sta | ts Current Loa | d WebServer  | Log        |         |                   |
|--------------|-------------------|-------------|---------------|----------------|--------------|------------|---------|-------------------|
| - 30 +       | days              |             |               |                |              |            |         |                   |
| _ast 30      | days              |             |               |                |              |            |         |                   |
| Activities   | s (15,523)        |             | Users (7      | )              |              | Dashboa    | ards (1 | 07)               |
| DOWNLOAD     |                   |             | DOWNLOAD      |                |              | DOWNLOAD   |         |                   |
| Date ≑       | Activity Count \$ |             | Date ≑        | User \$        | Activity Cou | Date ≑     | App ≑   | Activity Count \$ |
| 2023-09-21   | 256               |             | 2023-09-21    | vizapps_admin  | 170          | 2023-09-21 | 482     | 4                 |
| 2023-09-20   | 826               |             | 2023-09-21    |                | 48           | 2023-09-21 | 481     | 4                 |
| 2023-09-19   | 368               |             | 2023-09-20    |                | 96           | 2023-09-21 | 480     | 4                 |
| 2023-09-18   | 407               |             | 2023-09-20    | vizapps_admin  | 415          | 2023-09-21 | 479     | 4                 |
| 2023-09-17   | 378               |             | 2023-09-20    |                | 241          | 2023-09-21 | 478     | 4                 |
| 2023-09-16   | 364               |             | 2023-09-19    | vizapps_admin  | 198          | 2023-09-21 | 477     | 4                 |
| 2023-09-15   | 368               |             | 2023-09-19    |                | 96           | 2023-09-21 | 476     | 4                 |
| 2023-09-14   | 415               |             | 2023-09-18    |                | 96           | 2023-09-21 | 475     | 4                 |
| 2023-09-13   | 658               |             | 2023-09-18    | vizapps_admin  | 235          | 2023-09-21 | 474     | 4                 |
| 2023-09-12   | 608               |             | 2023-09-18    |                | 2            | 2023-09-21 | 473     | 4                 |

### **WebServer Stats**

Logs and Usage is a powerful monitoring interface that can help you better understand how users are engaging with Cloudera Data Visualization (CDV) in your organization. The different tabs provide you detailed information on various aspects, including user activities, system load, and runtime performance. The WebServer Stats tab of the interface provides runtime information. You can use it for performance tuning and troubleshooting. Monitoring runtime can help you identify performance bottlenecks, and plan how to optimize system performance.

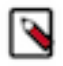

#### Note:

The Logs and Usage interface is only accessible to system administrators (or to users who have a role with View activity logs or Admin user permissions).

You can access WebServer Stats through Site Administration Logs and Usage .

Most of the information displayed as webserver statistics is not permanently stored. Restarting the Cloudera Data Visualization instance significantly impacts the data presented.

| CLOUDERA<br>Data Visualization |                  | номе          | SQL VISUALS DATA                    |         |
|--------------------------------|------------------|---------------|-------------------------------------|---------|
| Logs and Usag                  | je               |               |                                     |         |
| Activity Log Usage A           | analytics I      | Daily Usage   | WebServer Stats Current Load WebSer | ver Log |
| Auto-refresh stats (eve        | ery 5 seconds    | )             |                                     |         |
| Show delta from the tir        | me this check    | dox is checke | d (uncheck & check again to reset)  |         |
| L REFRESH (CTRL-R)             | ▲ DOWNLO/        | AD            |                                     |         |
| Start Time                     | 2023-08-2        | 29 03:49:58   |                                     |         |
| Current Time                   | 2023-09-2        | 21 05:23:59   |                                     |         |
| Uptime                         | 23 days, 1       | :34:01        |                                     |         |
| Histograms                     | Cocondo          | Count         |                                     |         |
| http_requests +                | 1                | 2500710       |                                     |         |
|                                | 5                | 22811         |                                     |         |
|                                | 10               | 322           |                                     |         |
|                                | 30<br>60         | 509<br>49     |                                     |         |
|                                | 61               | 1             |                                     |         |
| Webserver                      | Cou              | int           | Average Latency                     |         |
| Requests                       | 1 250            | 7791          | 0.28                                |         |
|                                | 2 135            | 74            | 0.38                                |         |
|                                | 4 2493           | 3             | 1.01                                |         |
|                                | 5 604            |               | 2.49                                |         |
|                                | 6 429<br>7 485   |               | 2.00                                |         |
|                                | 8 685            |               | 1.65                                |         |
|                                | 9 941<br>10 1296 | 6             | 1.44                                |         |
| Counters                       |                  |               |                                     | _       |
|                                | Search           |               |                                     | Q       |
|                                | accesstra        | acker.error   | 0                                   |         |
|                                | accesstra        | acker.ignore  | d 3749                              |         |
|                                |                  |               |                                     |         |

Key features and data:

Auto-Refresh

You can set the interface to auto-refresh at 5-second intervals for real-time data updates.

• Delta

You have the option to view delta information from a specific point in time.

Start Time

This timestamp indicates when CDV was initially started.

The default time zone for all time data received from the server is Pacific Standard Time (PST). You can configure the time zone in Advanced Site Settings. For instructions, see *Time zone* in the Advanced Settings documentation.

Current Time

It shows the time when the current page was retrieved.

• Uptime

It shows the time elapsed since CDV was started, presented in the format of days, hours:minutes:seconds.

• Histograms

This section provides insights into execution times within worker pools collected in several buckets (6 or 10).

Worker pools (thread pools) are used for executing tasks asynchronously, such as database queries. This view provides information on the performance characteristics of tasks executed by worker pools. It helps assess the

access speed of specific data sources. The drop-down menu allows you to select different worker pools to gauge resource access speed.

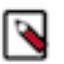

**Note:** The histogram is constructed based on task (query) execution time, excluding the time spent in the queue.

| Histograms             | Seconds    | Count |  |
|------------------------|------------|-------|--|
| jobs_fast.workq 🔺      | 1          | 553   |  |
| ٩                      | 5          | 0     |  |
| http_requests          | 10         | 0     |  |
| jobs_fast.workq        | 30         | 1655  |  |
| jobs_slow.workq        | 60         | 4     |  |
| pool.tracker           | 120        | 0     |  |
| pool.http_worker       | 180        | 0     |  |
| jsonselect.workq       | 240        | 0     |  |
| snapshot.workq         | 300<br>301 | 0     |  |
| conn_1.async.wor<br>kq |            |       |  |
| conn_69.async.w        |            |       |  |

• Webserver Requests

This section provides information regarding concurrent HTTP request handling. Since there are 10 HTTP worker threads, a maximum of 10 rows are displayed. The Count column shows the number of cases where the server had to manage a specific number of parallel requests (ranging from 1 to 10). The Average Latency column shows the average response time for requests within a given category.

| Webserver<br>Requests |    | Count   | Average Latency |
|-----------------------|----|---------|-----------------|
|                       | 1  | 2503969 | 0.28            |
|                       | 2  | 13542   | 0.38            |
|                       | 3  | 5106    | 0.74            |
|                       | 4  | 2488    | 1.01            |
|                       | 5  | 602     | 2.48            |
|                       | 6  | 427     | 3.03            |
|                       | 7  | 482     | 1.98            |
|                       | 8  | 683     | 1.65            |
|                       | 9  | 940     | 1.43            |
|                       | 10 | 1288    | 2.34            |

• Counters

Counters

This section provides data for debugging purposes. It lists key-value pairs, where keys are dot-separated strings.

• Keys starting with cpu offer CPU-related information:

| Counters |                         |       |   |
|----------|-------------------------|-------|---|
|          | сри                     |       | Q |
|          | cpu.count               | 16    |   |
|          | cpu.loadavg_pct_mins_1  | 5.562 |   |
|          | cpu.loadavg_pct_mins_15 | 9.938 |   |
|          | cpu.loadavg_pct_mins_5  | 9.125 |   |

• Keys starting with conn\_ are related to a particular data connection:

| conn_l                               | Q       |
|--------------------------------------|---------|
| conn_1.active                        | 0       |
| conn_1.async.workq.capacity          | 30      |
| conn_1.async.workq.capacity-per-user | 5       |
| conn_1.async.workq.pending           | 0       |
| conn_1.async.workq.tracked           | 4       |
| conn_1.async.workq.userpending       | 0       |
| conn_1.async.workq.usersleep         | 0       |
| conn_1.async.workq.userwakeup        | 0       |
| conn_1.name                          | samples |
| conn_1.runtime                       | 4.245   |
| conn_1.total                         | 186     |
| conn_2.active                        | 0       |
| conn_2.async.workq.capacity          | 10      |

- Explanation of the connection related counters:
  - active: It represents the number of queries currently being executed. A value of 0 indicates an idle connection, with no queries being executed.
  - async.workq counters:
    - capacity, capacity-per-user display the values of concurrency and concurrency per user settings for the data connection. These values remain constant unless you edit the data connection.
    - pending shows the number of queries waiting in the queue to be processed. For an idle connection, this value is 0.
    - Tracked shows the number of queries that were queued and are still awaiting to be delivered to the UI. For an idle connection, this value should be 0.

- Userpending displays the number of queries waiting for execution due to exceeding the per-user concurrent execution limit.
- Usersleep is the cumulative count of events when a query could have been executed because there were free workers in the pool, but was postponed because of the user-specific limit.
- Userwakeup is the cumulative count of events when a query was rescheduled after the user-specific concurrency dropped below the configured limit.
- name: It denotes the name of the data connection.
- runtime: It indicates the cumulative runtime of queries, excluding queue time.
- total: It represents the number of queries sent to the database backend. You can calculate the average execution time as runtime/total.
- Explanation of other counters:
  - accesstracker.\*: It pertains to the Access tracking feature, which is no longer in use. It always displays only ignored items.
  - arcengine.create: It indicates the total number of legacy Arcengine, legacy Impala, or legacy Hive connections defined among the data connections.
  - arcengine\_v2.create: It indicates the total number of non-legacy Arcengine connections. Non-legacy Impala and Hive connections have their respective counters: 'impyla' and 'hyve'.
  - arcengine\_v2.connect: It tracks the number of times a non-legacy Arcengine connection was initiated to some of the defined data connection targets.
  - async.\*: It provides metrics on specific HTTP endpoints marked as 'asynchronous'. These endpoints use a worker thread ('http\_worker') to run incoming requests, returning a task handle for client-side result polling.
    - Async.jsonselect\_parallel\_async measures the cumulative number of scheduled tasks, typically data requests sent by dashboard visuals.
    - async.asyncstatus\_async captures the cumulative number of client queries checking the status of previous requests. A considerably higher count compared to 'jsonselect\_parallel\_async' may indicate slow data retrieval (multiple checks are needed before getting the results to the client).
    - async.asyncresults\_async records the number of times results were fetched by the client, which is typically low or 0, as status checks often yield data as a sign of completed processing.
    - async.asynccancel\_async indicates the cumulative number of query cancellations not initiated explicitly by the user, often occurring when closing the browser page before data retrieval is complete.
    - Async.asynccancel\_qt tracks the total number of tasks canceled explicitly by the user by clicking CANCEL ALL MY QUERIES on the current load page.
    - pool.http\_worker.concurrency represents the number of concurrent task executions at the time of data collection, typically 0 in an idle system.
  - hive.create: It reflects the number of legacy Hive connections.
  - hs2.\*: (hs2.conncreate, hs2.opensession, hs2.poolcreate, hs2.queries\_retry, hs2.queries\_submit): It contains legacy Hive Server 2 connection-related information (no longer maintained).
  - http\_async.\*: It offers information on the asynchronous HTTP-handling infrastructure.
    - Http\_async.calls shows all HTTP client requests handled by the async framework.
    - Http\_async.tasks shows the number of requests that resulted in a task being scheduled.
    - Http\_async.retries shows the number of requests responded immediately (without scheduling a task).
  - hyve.create: It tracks the number of non-legacy Hive data connections defined by users.
  - hyve.connect: It monitors the number of connections established to non-legacy Hive data connections.
  - Impyla.create: It tracks the number of non-legacy Impala data connections defined by users.
  - impyla.connect: It monitors the number of connections established to non-legacy Impala connections.
  - jobs\_fast.workq.\*: It contains information related to email jobs.
    - Jobs\_fast.workq.capacity shows the number of worker threads assigned for email jobs.
    - Jobs\_fast.workq.pending shows the number of email jobs waiting to be processed. In an idle system this should be 0.

- tracked, userpending, usersleep, userwakeup all have values that are constant zeros. They are inherited from the base worker queue implementation.
- jobs\_slow.workq.\*: It offers data extracts related information, similar to the information jobs\_fast.workq provides for email jobs.
- jsonselect.workq.\*: It provides details on an additional worker pool managing data queries. Entries have the same meaning as for jobs\_fast and jobs\_slow counters above.
- memory.rss\_mb: It displays the memory resident set size (in megabytes).
- pool.tracker.concurrency: It indicates the concurrency level, related to access tracking. This counter is currently unused.
- query\_stat.\*: It encompasses cumulative data for existing data connections. In contrast to other counters, these values are persisted in the metadata store and are not reset by a server restart.
  - Query\_stat.total\_number\_of\_queries\_returned shows the sum of all queries issued for all currently defined data connections since the time they were created.
  - Query\_stat.returned\_from\_backend shows the number of queries that were actually sent to the backing data source.
  - Query\_stat.returned\_from\_cache shows the number of queries that were served from the local cache.
- requests.concurrency\_overflow: It reflects the number of times an HTTP request was ignored when calculating webserver requests statistics. Typically 0 due to the current concurrent limit of 10. This counter is currently unused.
- response.totalsize: It represents the total number of bytes returned by the HTTP requests, excluding streaming responses.
- rowdata.count: It captures the total number of data rows returned by non-streaming data queries.
- snapshot.queue: It shows the number of times a snapshot was created either when creating/updating a visual or when saving a dashboard.
- snapshot.workstarted: It tracks the total number of snapshoting tasks started, including snapshots created by email jobs and other actions.
- snapshot.workcompleted: It records the total number of completed snapshot tasks, typically matching snapshot.workstarted in an idle system.
- snapshot.workq.\*: It contains snapshot worker queue counters, with meanings similar to jobs\_fast.workq.\*.
- workq.error: It shows the number of unhandled exceptions that occurred when executing tasks in worker pools. A value of 0 indicates stability.
- workq.markInterrupted: It captures the number of tasks not executed because they spent more time waiting in the queue than the specified execution timeout.
- workq.querycleanup.create: It indicates the number of times a cleanup thread was created for worker queues associated with data connections with a query timeout set. If the query timeout is modified, the cleanup thread is recreated.
- workq.querycleanup.cancels: It reflects the number of times a worker queue cleanup thread was canceled due to user changes in connection timeout settings.

• Active Queries Summary

It provides a summary of queries/tasks executed or queued by various worker pools.

| ctive Queries<br>Summary | Queue 🌲 | Capacity (Yours) 🖨 | Running (Yours) ≑ | Queued (Yours) \$ | Capacity (All) \$ | Running (All) \$ | Queued (AII) ‡ |
|--------------------------|---------|--------------------|-------------------|-------------------|-------------------|------------------|----------------|
| ŀ                        | http    | -                  | 4                 | 0                 | -                 | 4                | 0              |

- Queue is the name of the worker pool queue.
- Capacity (Yours) shows the user-specific concurrency limit, if the queue supports it (data connection queues support it, others do not (like the http worker pool)).
- Running (Yours) shows the number of tasks/queries running on behalf of the logged-in user.
- Queued (Yours) shows the number of tasks queued for the current user.
- Capacity (All) shows the overall number of tasks that can be executed in parallel by the worker pool.
- Running (All) shows the number of all tasks executed by the pool across all users.
- Queued (All) shows all tasks waiting in the pool to be processed for all users.
- Active Queries Detail

It provides information about tasks being executed or queued.

| Active Queries<br>Detail |         |                       |                     |                      |           |                                  |
|--------------------------|---------|-----------------------|---------------------|----------------------|-----------|----------------------------------|
|                          | Queue ≑ | Query Tracker ≑       | Start Time ≑        | Runtime 🖨 Username 🖨 | Status \$ | Query ≑                          |
|                          | http    | 00-1695299037.4306338 | 2023-09-21T05:23:57 | 0:00:01              | Running   | GET /arc/apps/                   |
|                          | http    | 00-1695299037.4673054 | 2023-09-21T05:23:57 | 0:00:01              | Running   | GET /arc/datasets/dataconnection |
|                          | http    | 00-1695299037.4891708 | 2023-09-21T05:23:57 | 0:00:01              | Running   | GET /arc/datasets/dataset        |
|                          | http    | 00-1695299037.6130688 | 2023-09-21T05:23:57 | 0:00:01              | Running   | GET /arc/stats_data/all          |

- Queue is the name of the worker pool queue.
- Query tracker is a task identifier.
- Start Time shows the time when the task was submitted to the queue.
- Runtime shows the time elapsed since the task was submitted.
- Username displays the user to whom the task belongs.
- Status indicates whether the task is Pending or Running.
- Query displays the path of the SQL query or HTTP request, if available.

### **Current Load**

Logs and Usage is a powerful monitoring interface that can help you better understand how users are engaging with Cloudera Data Visualization within your organization. The different tabs provide you detailed information on various aspects, including user activities, system load, and runtime performance. The Current Load tab of the interface offers the convenience of viewing essential information in real-time and provides a quick way to manage ongoing queries by canceling them if needed.

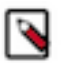

#### Note:

The Logs and Usage interface is only accessible to system administrators (or who have a role with View activity logs or Admin user permissions).

You can access the Current Load view through Site Administration Logs and Usage .

Current Load provides the following information:

- Data duplicated from WebServer Stats: Start Time, Current Time, Uptime, and Active Queries Detail.
- Active Queries Summary presenting aggregated data for all users. It is a consolidated view of the system's load but does not provide user-specific details.
- Option to cancel all queries currently in progress.

| ogs and Usag              | ge                  |                   |               |                  |             |                    |                |                         |
|---------------------------|---------------------|-------------------|---------------|------------------|-------------|--------------------|----------------|-------------------------|
| ctivity Log Usage         | Analytics [         | Daily Usage WebSe | erver Stats   | Current Load     | WebServe    | er Log             |                |                         |
| REFRESH (CTRL-R)          |                     |                   |               |                  |             |                    |                |                         |
| Start Time                | 2023-08-2           | 9 03:49:58        |               |                  |             |                    |                |                         |
| Current Time              | 2023-09-21 05:33:08 |                   |               |                  |             |                    |                |                         |
| Uptime                    | 23 days, 1:43:10    |                   |               |                  |             |                    |                |                         |
| Active Queries<br>Summary | Queue \$            | Per User Capacity | Capacity<br>≑ | (All) Runn<br>\$ | ing (All)   | Queued (All)<br>\$ |                |                         |
|                           | http                | -                 | -             | 1                |             | 0                  |                |                         |
| Cancel All                | X CANCEL A          | LL QUERIES        |               |                  |             |                    |                |                         |
| Active Queries            | Queue 🌲             | Query Tracker ≑   | Start         | Time 🗘           | Runtin      | ne 🗢 Username      | ¢ \$ Status \$ | Query ≑                 |
| Detail                    | http                | 00-1695299588.71  | 73653 2023    | -09-21T05:33     | 8:08 0:00:0 | 0                  | Running        | GET /arc/stats_data/all |

## WebServer Log

Logs and Usage is a powerful monitoring interface that can help you better understand how users are engaging with Cloudera Data Visualization (CDV) in your organization. The different tabs provide you detailed information on various aspects, including user activities, system load, and runtime performance. The WebServer Log tab provides access to the log messages generated by the CDV application.

You can use the technical details as a resource for debugging CDV issues or download the log files and share them with Cloudera Support.

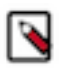

#### Note:

The Logs and Usage interface is only accessible to system administrators (or to users who have a role with View activity logs or Admin user permissions).

You can access the WebServer Log view through Site Administration Logs and Usage .

| Logs and        | Usage                |                   |                        |                |                |                                                                                                    |
|-----------------|----------------------|-------------------|------------------------|----------------|----------------|----------------------------------------------------------------------------------------------------|
| Activity Log    | Usage Analytics      | Daily Usage       | WebServer Stats        | Current Load   | WebServer Log  |                                                                                                    |
|                 |                      |                   |                        |                |                |                                                                                                    |
| Please note tha | t any timestamps dis | played in the log | below are in the serve | r's timezone.  |                |                                                                                                    |
| 2023-09-21      | 03:36:55,600 INF     | 0 P1 235 ('CP     | Server Thread-10'      | ,) 127.0.0.1 a | nonymous-user  | "GET /arc/apps/ HTTP/1.1" 200 96449 0.519 "http://localhost:8100" "Go-http-client/1.1"<br>"GET /arc/apps/ HTTP/1 1" 200 96449 0 540 "http://localbost:8100" "Go-http-client/1 1" |
| 2023-09-21      | 03:36:58,743 INF     | 0 P1 235 ('CP     | Server Thread-9',      | ) 127.0.0.1 an | onymous-user ' | "GET /arc/apps/ HTTP/1.1" 200 96449 0.509 "http://localhost:8100" "Go-http-client/1.1"                                                                                           |
| 2023-09-21      | 03:37:01,478 INF     | D P1 235 ('CP     | Server Thread-4',      | ) 127.0.0.1 an | onymous-user ' | "GET /arc/apps/ HTTP/1.1" 200 96449 1.693 "http://localhost:8100" "Go-http-client/1.1"                                                                                           |
| 2023-09-21      | 03:37:03,060 INF     | 0 P1 235 ('CP     | Server Thread-8',      | ) 127.0.0.1 an | onymous-user ' | "GET /arc/apps/ HTTP/1.1" 200 96449 0.537 "http://localhost:8100" "Go-http-client/1.1"                                                                                           |
| 2023-09-21      | 03:37:04,626 INF     | 0 P1 235 ('CP     | Server Thread-10'      | ,) 127.0.0.1 a | nonymous-user  | "GET /arc/apps/ HTTP/1.1" 200 96449 0.520 "http://localhost:8100" "Go-http-client/1.1"                                                                                           |
| 2023-09-21      | 03:37:06,173 INF     | D P1 235 ('CP     | Server Thread-13'      | ,) 127.0.0.1 a | nonymous-user  | "GET /arc/apps/ HTTP/1.1" 200 96449 0.504 "http://localhost:8100" "Go-http-client/1.1"                                                                                           |
| 2023-09-21      | 03:3/:0/,/36 INFO    | D P1 235 ('CP     | Server Thread-9',      | ) 127.0.0.1 an | onymous-user ' | "GEL /arc/apps/ HITP/1.1" 200 96449 0.523 "http://localhost:8100" "Go-http-client/1.1"                                                                                           |
| 2023-09-21      | 03:37:09,312 INFO    | D F1 235 ( CF     | Server Thread_8'       | ) 127.0.0.1 an | onymous-user ' | GET /arc/apps/ hTTP/1.1 200 90449 0.552 http://docalhost.ol00 GO-http-client/1.1                                                                                                 |
| 2023-09-21      | 03:37:12.441 INF     | 0 P1 235 ('CP     | Server Thread-10'      | .) 127.0.0.1 a | nonvmous-user  | " "GET /arc/apps/ HTTP/1.1" 200 96449 0.514 "http://localhost:8100" "Go-http-client/1.1"                                                                                         |
| 2023-09-21      | 03:37:14.052 INF     | 0 P1 235 ('CP     | Server Thread-13'      | .) 127.0.0.1 a | nonvmous-user  | "GET /arc/apps/ HTTP/1.1" 200 96449 0.568 "http://localhost:8100" "Go-http-client/1.1"                                                                                           |
| 2023-09-21      | 03:37:15,624 INF     | 0 P1 235 ('CP     | Server Thread-9',      | ) 127.0.0.1 an | onymous-user ' | "GET /arc/apps/ HTTP/1.1" 200 96449 0.530 "http://localhost:8100" "Go-http-client/1.1"                                                                                           |
| 2023-09-21      | 03:37:17,188 INF     | D P1 235 ('CP     | Server Thread-4',      | ) 127.0.0.1 an | onymous-user ' | "GET /arc/apps/ HTTP/1.1" 200 96449 0.528 "http://localhost:8100" "Go-http-client/1.1"                                                                                           |
| 2023-09-21      | 03:37:18,742 INF     | D P1 235 ('CP     | Server Thread-8',      | ) 127.0.0.1 an | onymous-user ' | "GET /arc/apps/ HTTP/1.1" 200 96449 0.512 "http://localhost:8100" "Go-http-client/1.1"                                                                                           |
| 2023-09-21      | 03:37:20,323 INF     | D P1 235 ('CP     | Server Thread-10'      | ,) 127.0.0.1 a | nonymous-user  | "GET /arc/apps/ HTTP/1.1" 200 96449 0.539 "http://localhost:8100" "Go-http-client/1.1"                                                                                           |
| 2023-09-21      | 03:37:21,935 INF     | D P1 235 ('CP     | Server Thread-13'      | ,) 127.0.0.1 a | nonymous-user  | "GET /arc/apps/ HTTP/1.1" 200 96449 0.572 "http://localhost:8100" "Go-http-client/1.1"                                                                                           |
| 2023-09-21      | 03:37:23,500 INF     | D P1 235 ('CP     | Server Thread-9',      | ) 127.0.0.1 an | onymous-user   | "GET /arc/apps/ HTTP/1.1" 200 96449 0.521 "http://localhost:8100" "Go-http-client/1.1"                                                                                           |
| 2023-09-21      | 03:37:25,075 INFO    | 0 P1 235 ('CP     | Server Inread-4',      | ) 127.0.0.1 an | onymous-user   | "GET /arc/apps/ HTTP/1.1" 200 96449 0.534 "http://localhost8100" "Go-http-client/1.1"                                                                                            |
| 2023-09-21      | 03:37:20,030 INFO    | D PI 235 ('CP     | Server Thread-0 ,      | ) 127.0.0.1 an | onymous-user   | "GET /drC/dpps/ nTTP/1.1 200 90449 0.516 nttp://tocalnost.o100 "Go-nttp-client/1.1"                                                                                              |
| 2023-09-21      | 03:37:20,212 INFO    | 0 P1 235 ( CP     | Server Thread-13'      | ) 127.0.0.1 a  | nonymous-user  | GET /arc/apps/ HTTP/11 200 50449 0.350 http://docaliost.0100 Gunttp-tlen//1.1                                                                                                    |
| 2023-09-21      | 03:37:30.813 INF     | 0 P1 235 ('CP     | Server Thread-12'      | .) ts http.reg | uests 2023-09- | -21 03:37:00.000000 74                                                                                                    |
| 2023-09-21      | 03:37:30,817 INF     | 0 P1 235 ('CP     | Server Thread-12'      | ) ts response  | .size 2023-09- | -21 03:37:00.000000 3665062                                                                                                    |
| 2023-09-21      | 03:37:31,323 INF     | 0 P1 235 ('CP     | Server Thread-9',      | ) 127.0.0.1 an | onymous-user ' | "GET /arc/apps/ HTTP/1.1" 200 96449 0.499 "http://localhost:8100" "Go-http-client/1.1"                                                                                           |
| 2023-09-21      | 03:37:32,893 INF     | D P1 235 ('CP     | Server Thread-4',      | ) 127.0.0.1 an | onymous-user ' | "GET /arc/apps/ HTTP/1.1" 200 96449 0.529 "http://localhost:8100" "Go-http-client/1.1"                                                                                           |
| 2023-09-21      | 03:37:34,481 INF     | D P1 235 ('CP     | Server Thread-8',      | ) 127.0.0.1 an | onymous-user ' | "GET /arc/apps/ HTTP/1.1" 200 96449 0.547 "http://localhost:8100" "Go-http-client/1.1"                                                                                           |
| 2023-09-21      | 03:37:36,029 INF     | D P1 235 ('CP     | Server Thread-10'      | ,) 127.0.0.1 a | nonymous-user  | "GET /arc/apps/ HTTP/1.1" 200 96449 0.500 "http://localhost:8100" "Go-http-client/1.1"                                                                                           |
| 2023-09-21      | 03:37:37,583 INF     | 0 P1 235 ('CP     | Server Thread-13'      | ,) 127.0.0.1 a | nonymous-user  | "GET /arc/apps/ HTTP/1.1" 200 96449 0.509 "http://localhost:8100" "Go-http-client/1.1"                                                                                           |
| 2023-09-21      | 03:37:39,125 INFO    | D P1 235 ('CP     | Server Thread-9',      | ) 127.0.0.1 an | onymous-user   | "GET /arc/apps/ HTTP/1.1" 200 96449 0.49/ "http://localhost:8100" "Go-http-client/1.1"                                                                                           |
| 2023-09-21      | 03:37:40,689 INF     | D PI 235 ('CP     | Server Inread-4',      | ) 127.0.0.1 an | onymous-user ' | "GET /arc/apps/ HTTP/1.1" 200 96449 0.521 "http://localhost/8100" "Go-http-client/1.1"                                                                                           |
| 2023-09-21      | 03:37:42,244 INFO    | D P1 235 ( CP     | Server Thread-10'      | ) 127.0.0.1 an | nonymous-user  | CET /arc/apps/ HTTP/1.1 200 96449 0.513 http://localhost.8100                                                                                                    |
| 2023-09-21      | 03:37:45.386 INF     | 0 P1 235 ('CP     | Server Thread-13'      | ,) 127.0.0.1 a | nonymous-user  | " "GET /arc/apps/ HTTP/1.1" 200 96449 0.526 "http://localhost:8100" "Go-http-client/1.1"                                                                                         |
| 2023-09-21      | 03:37:46.957 INF     | 0 P1 235 ('CP     | Server Thread-9'.      | ) 127.0.0.1 an | onvmous-user ' | "GET /arc/apps/ HTTP/1.1" 200 96449 0.530 "http://localhost:8100" "Go-http-client/1.1"                                                                                           |
| 2023-09-21      | 03:37:48,518 INF     | 0 P1 235 ('CP     | Server Thread-4',      | ) 127.0.0.1 an | onymous-user ' | "GET /arc/apps/ HTTP/1.1" 200 96449 0.517 "http://localhost:8100" "Go-http-client/1.1"                                                                                           |
| 2023-09-21      | 03:37:50,098 INF     | 0 P1 235 ('CP     | Server Thread-8',      | ) 127.0.0.1 an | onymous-user ' | "GET /arc/apps/ HTTP/1.1" 200 96449 0.542 "http://localhost:8100" "Go-http-client/1.1"                                                                                           |
| 2023-09-21      | 03:37:51,656 INF     | D P1 235 ('CP     | Server Thread-10'      | ,) 127.0.0.1 a | nonymous-user  | "GET /arc/apps/ HTTP/1.1" 200 96449 0.518 "http://localhost:8100" "Go-http-client/1.1"                                                                                           |
| 2023-09-21      | 03:37:53,224 INF0    | 0 P1 235 ('CP     | Server Thread-13'      | ,) 127.0.0.1 a | nonymous-user  | "GET /arc/apps/ HTTP/1.1" 200 96449 0.522 "http://localhost:8100" "Go-http-client/1.1"                                                                                           |
| 2023-09-21      | 03:37:54,802 INF     | 0 P1 235 ('CP     | Server Thread-9',      | ) 127.0.0.1 an | onymous-user   | "GET /arc/apps/ HTTP/1.1" 200 96449 0.536 "http://localhost:8100" "Go-http-client/1.1"                                                                                           |
| 2023-09-21      | 03:37:56,414 INF     | U P1 235 ('CP     | Server Thread-4',      | ) 127.0.0.1 an | onymous-user   | "GEL /arc/apps/ HITP/1.1" 200 96449 0.570 "http://localhost:8100" "Go-http-client/1.1"                                                                                           |
|                 |                      |                   |                        |                |                |                                                                                                    |

± DOWNLOAD LOG
 ↑ TOP
 CLEAR
 CONTINUE

1. WebServer Activity log window

The activity log is presented as a flat file, featuring timestamps for each event, followed by technical details. **2.** DOWNLOAD LOG

You can save log files to your local system. The downloaded files follow the naming convention arcv iz\_yyyy\_mm\_dd\_hh\_mm\_ss.log. For example, a file saved on April 17, 2018 at 1:46:42 P.M. has the name arcv iz\_2018\_04\_17\_13\_46\_42.log.

**3.** TOP

You can use this option to swiftly return to the top of the activity list after scrolling down.

4. CLEAR

You can use this option to empty the log window ensuring a clean slate for new log data.

5. PAUSE/CONTINUE

You can use this option to temporarily suspend/resume log reporting.